## **Canvas Outcomes**

Outcomes are used to assess mastery of learning objectives. You can find district-created outcomes to use in a course or create your own.

| To find an outcome                                                       | Home          |  |  |
|--------------------------------------------------------------------------|---------------|--|--|
| <ul> <li>Click <b>Outcomes</b> in the course navigation pane.</li> </ul> | Announcements |  |  |
|                                                                          | Assignments   |  |  |
|                                                                          | Quizzes       |  |  |
|                                                                          | Outcomes      |  |  |
|                                                                          |               |  |  |

• Click **Find**.

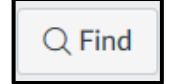

• Click Account Standards, then click Paulding County.

| Find Outcomes       |                 |
|---------------------|-----------------|
| C Account Standards | Created Cour    |
|                     | Paulding County |

• Choose a level, subject, and grade.

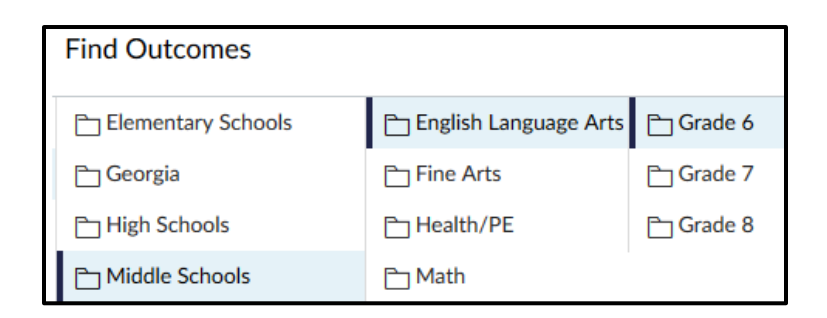

 Click Import to add all the outcomes for a grade level, subject, or grade or choose a topic, subtopic, and standard folder to drill down further.

| Find Outcomes             |                         |                     |  |  |  |  |  |
|---------------------------|-------------------------|---------------------|--|--|--|--|--|
| 🖰 L - Language            | Conventions of Standar  | ELAGSE6L1 - Demonst |  |  |  |  |  |
| 🛅 RI - Reading Informatio | C Knowledge of Language | ELAGSE6L2 - Demonst |  |  |  |  |  |
| 🖰 RL - Reading Literary   | Cocabulary Acquisition  |                     |  |  |  |  |  |

• Click **Import** to add *all* the outcomes in the folder or click a desired outcome from the list.

| Find Outcomes       |              |  |  |  |  |  |
|---------------------|--------------|--|--|--|--|--|
| ELAGSE6L1 - Demonst | @ ELAGSE6L1a |  |  |  |  |  |
| ELAGSE6L2 - Demonst | 🎯 ELAGSE6L1b |  |  |  |  |  |
|                     | @ ELAGSE6L1c |  |  |  |  |  |

Expectations

3 Points

Expectations

Poin

5 Po

© ELAGSE6L1b

Exceeds

Expectations

5 Points

Mastery: 3 Points Calculation Method: Highest Score

Use int

nsive pronouns (e.g., myself, our

Calculation Method: Highest Score Example: Mastery score reflects the quiz. 1- Item scores: 1, 4, 2, 3 2- Final score: 4

🛞 ELAGSE6L1b

B ELAGSE6L1c

③ ELAGSE6L1d

) ELAGSE6L1e

- Review the outcome, then click **Import** to add the outcome to the course or **Cancel** to go back.
- Click **OK** to add the outcome to the course.

| - | Chick | <b>U</b> | ιU | uuu | circ | outcome | <br>circ | cour | 50 |
|---|-------|----------|----|-----|------|---------|----------|------|----|
|   |       |          |    |     |      |         |          |      |    |
|   |       |          |    |     |      |         |          |      |    |
|   |       |          |    |     |      |         |          |      |    |

To create an outcome

- Click **Outcomes** in the course navigation pane.
- Click + Outcome.
- Enter a name for the outcome and add a description if desired.
- In the criterion ratings section,
  - Click the pencil icon to edit the rating name and/or the criterion point value.
  - Click Ok.

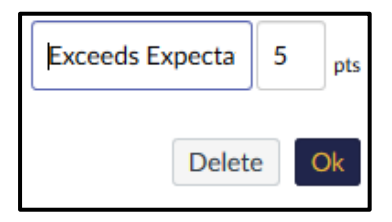

 $\circ$  ~ To add another rating level

- Click Insert.
- Enter a name and point value for the new criterion.

| Insert I        |   |     |                  |  |  |  |
|-----------------|---|-----|------------------|--|--|--|
| Exceeds Expecta | 5 | pts | 0 <sub>pts</sub> |  |  |  |
| Delete          | e | Ok  | Delete           |  |  |  |

- Click Ok.
- To delete a criterion, click **Delete**.

- Set the number of points that must be achieved for mastery in the **Mastery at:** field.
- Choose a calculation method for the outcome.
  - Decaying Average use this option to split the total percentage between the most recent assessment item and an average of all prior assessment items. Enter a percentage between 1% and 99% for the most recent item weight. The remaining amount is used to weigh prior scores. The percentage split is set to 65/35 by default. The average is rounded to the next two decimals. If there is only one result, the single score will be displayed.
  - n Number of Times use the option to set the number of times a student must meet or exceed mastery. Any scores that do not meet mastery are not used in the calculation. You can specify between 1 and 5 items required for mastery.
  - **Most Recent Score** use this option to always select the score for the most recent assessment item.
  - **Highest Score** use this option to always select the highest score for the most recent assessment item.
- Click Save.

Mastery at: 3

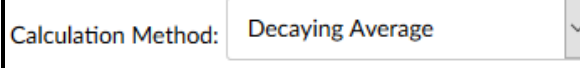